# 2025년 아이돌보미 모집 온라인 신청 방법 안내

#### 1. 아이돌보미 홈페이지 접속 후 회원가입을 합니다.

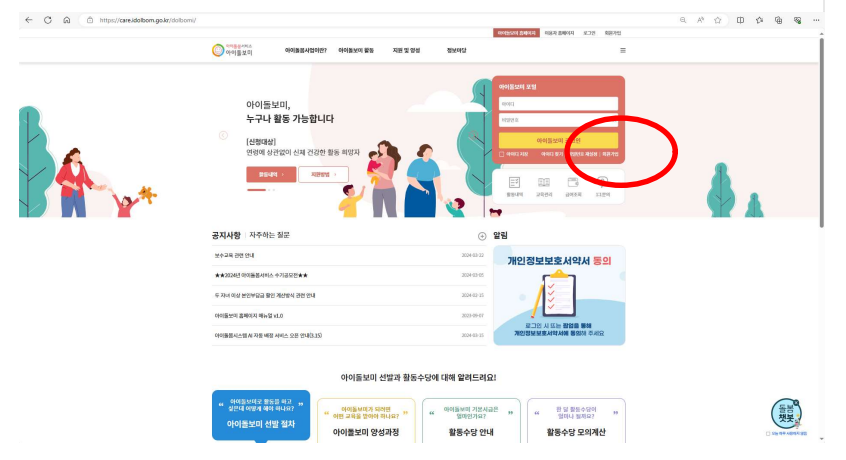

## 2. 약관에 동의 후 회원가입 클릭, 다음으로 넘어갑니다.

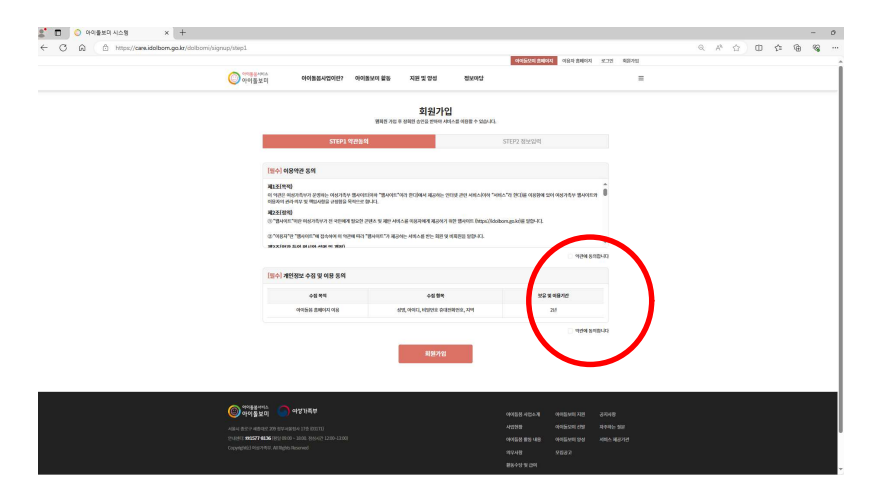

#### 3. 회원가입을 진행합니다.

| 0                | 이동보이 이    | 이동문사업이란? 여여동보비 활동 자원 및 영성                                                                                                    | 3150423                             |                        | = |  |
|------------------|-----------|----------------------------------------------------------------------------------------------------|-------------------------------------|------------------------|---|--|
|                  |           | 회원:<br>8489 762 9 1945 6152 194                                                                                                    | <b>가입</b><br>64 세비스표 688월 수 528년 74 |                        |   |  |
|                  |           | STEP1 역관등의                                                                                                    | STEP2 MM14                          |                        |   |  |
|                  |           |                                                                                                    |                                     | * ILAD: 100 124280040. |   |  |
|                  |           | DIES WOMENED                                                                                                    |                                     |                        |   |  |
|                  | * 95      | - উট্ট 24 পাই পাৰমানে প্ৰাণ হোৱা হয়।<br>- মানিংগ ন উপ্লেখনে জনাই যে নাউন্নি কালন প্ৰকাশনাম<br>- মানেং গাইমাই, প্ৰত প্ৰতি উদ্লোগনা হোৱাৰ পৰা।<br>- জনাই নাগলৈ মানুৰ জ পান স্বাৰ স্বাৰ্থনা স্কালক পৰা। |                                     |                        |   |  |
|                  | * niniri  | 00008.04048                                                                                                    |                                     | 0100                   |   |  |
|                  | - shirt   | * 49452: 2444 22522 2259935 (SAVIE WHATHER                                                                                                    |                                     |                        |   |  |
|                  | - 199955  | 12222555048                                                                                                    |                                     | 10                     |   |  |
|                  |           | **************************************                                                                                                    | o tale protote.                     |                        |   |  |
|                  | . 6545 84 | 비장면으로 알려야세요.                                                                                                    |                                     | 36                     |   |  |
|                  | * 지기 순제   | 사도 선택                                                                                                    |                                     | *                      |   |  |
|                  |           | ******************                                                                                                    |                                     |                        |   |  |
|                  | . 846.46  | · • • • • • • •                                                                                                    |                                     | USES IA                |   |  |
|                  | * \$18945 | none we                                                                                                    |                                     |                        |   |  |
|                  | 10000     |                                                                                                    |                                     |                        |   |  |
|                  | EDW0      | 000000000                                                                                                    |                                     |                        |   |  |
|                  |           | N92                                                                                                    | 715                                 |                        |   |  |
|                  |           |                                                                                                    |                                     |                        |   |  |
|                  |           |                                                                                                    |                                     |                        |   |  |
|                  | and the   |                                                                                                    |                                     |                        |   |  |
| 🔘 아이플보다. 🔵 아상관리부 |           |                                                                                                    |                                     |                        |   |  |

# ♣ 용인시 아이돌보미 온라인 지원방법

### 1. 아이돌보미 홈페이지 로그인 후 교육 및 모집 메뉴 클릭

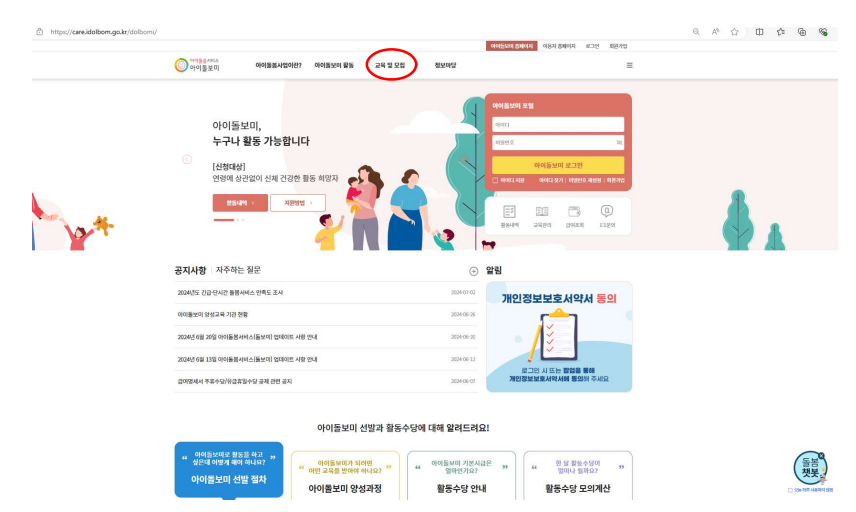

# 2. 지역->경기도, 모집상태->모집중, 공고명->용인시 / 설정후 조회 클릭

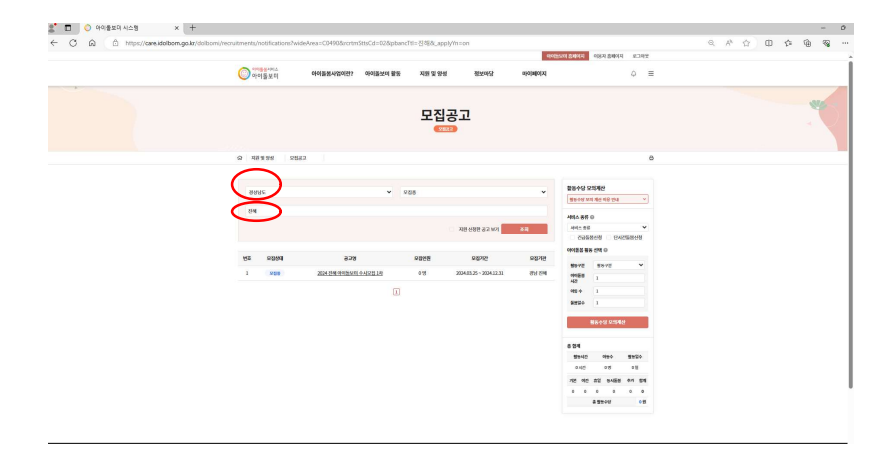

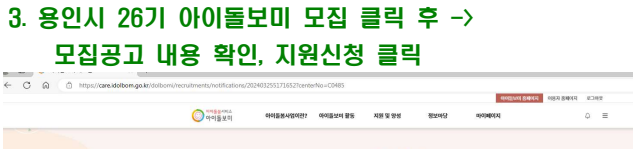

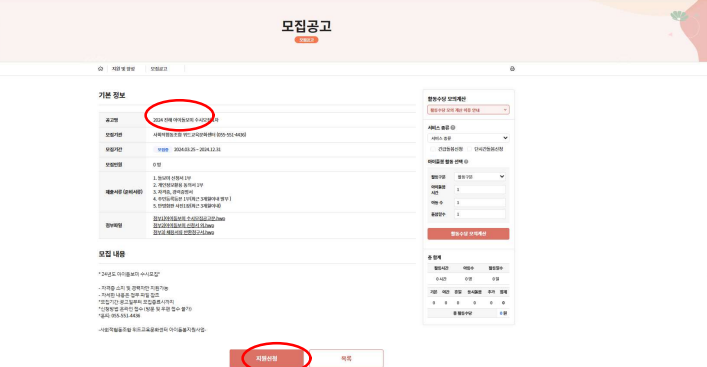

### 4. 개인정보 입력 후 실명인증 클릭

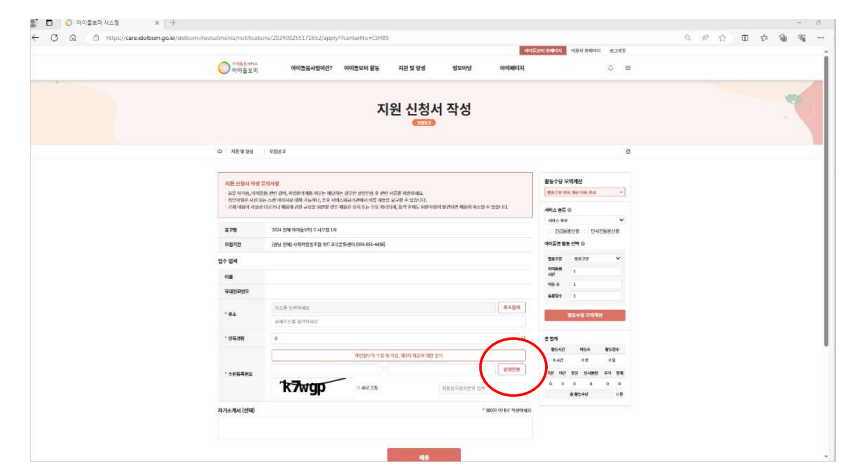

## 5. '추가', '첨부' 클릭하여 필수 제출 서류 업로드

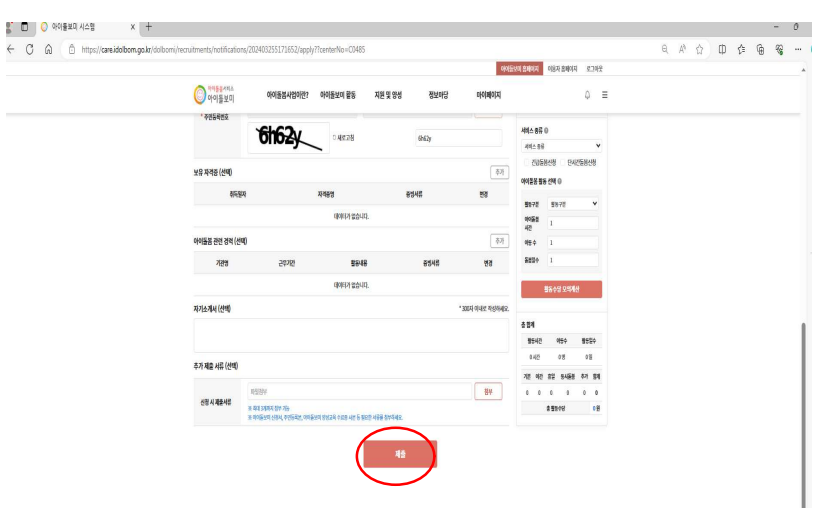

★ 압축 후 업로드 권장